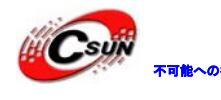

# ARM/Cortex-A8・S5PV210 Mini210/Tiny210 インスト

### ールマニュアル

株式会社日昇テクノロジー

http://www.csun.co.jp

2012/03/19

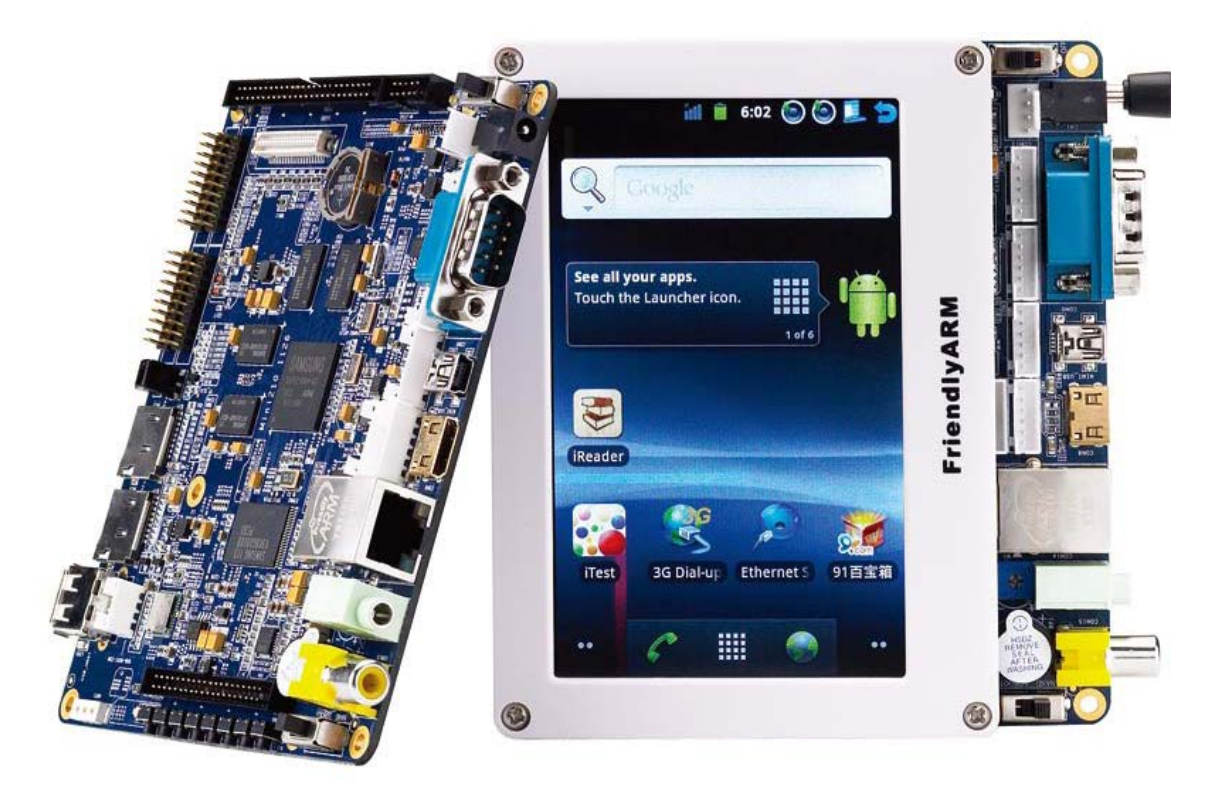

copyright@2012-2013

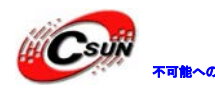

| 第一章 起動用カード作成                         |    |
|--------------------------------------|----|
| 1.1 ボードの設定と接続                        |    |
| 1.1.1 ボードの起動モードの設定                   |    |
| 1.1.2 PC との接続                        |    |
| 1.2 起動用 TF カード作成                     | 7  |
| 1.2.1 WindowsXP 上 BIOS の書き込み         | 7  |
| 1.2.2 Windows7 上 BIOS の書き込み          |    |
| 1.2.3 TF カードの元状態に戻す                  | 13 |
| 1.3 システムの快速インストール                    | 16 |
| 1.3.1 コンフィグファイル「FriendlyARM.ini」について | 16 |
| 1.3.2 Android2.3 システムのインストール、更新      |    |
| 1.3.3 Android4.0.3 システムのインストール、更新    | 19 |
| 1.3.4 Linux システムのインストール、更新           | 19 |
|                                      |    |

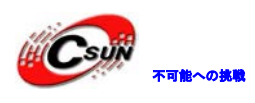

| NO | バージョン  | 修正内容                      | 修正日        |
|----|--------|---------------------------|------------|
| 1  | Ver1.0 | 新規作成                      | 2011/08/18 |
| 2  | Ver1.1 | Linux インストール・更新を追加        | 2011/12/12 |
| 3  | Ver1.2 | Android4.0.3 体験版インストールを追加 | 2012/02/22 |
| 4  | Ver1.3 | Android4.0.3インストール記述を修正   | 2012/03/19 |
|    |        |                           |            |
|    |        |                           |            |
|    |        |                           |            |

• 修正履歴

- ※ 使用されたソースコードは<u>http://www.csun.co.jp/</u>からダ ウンロードできます。
- ※ この文書の情報は、事前の通知なく変更されることがあり ます。
- ※(株)日昇テクノロジーの書面による許可のない複製は、い かなる形態においても厳重に禁じられています。

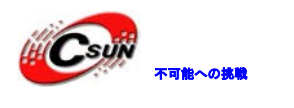

### 第一章 起動用カード作成

1.1 ボードの設定と接続

1.1.1 ボードの起動モードの設定

Mini210 ボードは TF カード起動モードと Nand Flash 起動モードをサポートします。S2 で 設定します。

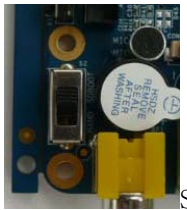

S2 を SDBOOT 側に設定すると、TF カード起動モードになります。

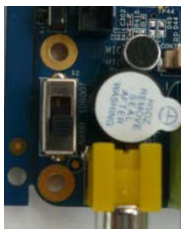

S2 を NAND 側に設定すると、NandFlash 起動モードになります。

#### 1.1.2 PC との接続

ハードウェアの接続:クロスケーブルでボードの COMO と PC を接続する。

ここはWindowsのハイパーターミナルで端末を模擬する。

Windows7 はハイパーターミナルを搭載していませんので、ここからダウンロードし使って ください。(英語版)

http://www.dragonwake.com/download/arm9-download/Hypertrm.zip

ハイパーターミナルの設定:

スタート→すべてのプログラム→アクセサリ→通信→ハイパーターミナル を起動する。

2、名前を入力する(ここは Tiny6410 とする)。

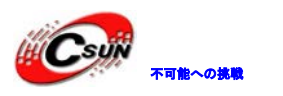

| 接続の設定                | ?× |
|----------------------|----|
| 🔊 新しい接続              |    |
| 名前を入力し、アイコンを選んでください: |    |
| 名前(N):               |    |
| Tiny6410             |    |
| アイコン(1):             |    |
| 🏽 🍣 🃚 🗠 🍪 🔊          |    |
|                      | >  |
|                      |    |
| OK +++>              | セル |

3、接続方法を設定する(デバイスマネージャのポート(COMとLPT)を確認して設定する)。

| 接続の設定                      | ? 🗙  |
|----------------------------|------|
| Siny6410                   |      |
| 電話番号の情報を入力してください:          |      |
| 国/地域番号( <u>C</u> ): 日本(81) | ~    |
| 市外局番(E): 044               |      |
| 電話番号( <u>P</u> ):          |      |
| 接続方法( <u>N</u> ): COM3     | ~    |
|                            | ッンセル |

4、ポートを下記の様に設定する:

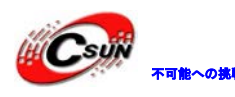

## 

低価格、高品質が不可能? 日昇テクノロジーなら可能にする

| сом6のวินฺ//ิิ⊊₁                                   | ?×          |
|---------------------------------------------------|-------------|
| ポートの設定                                            |             |
|                                                   |             |
| ビット/秒(B) 115200 🗸 🗸                               |             |
| データ ビット(D): 8                                     |             |
|                                                   |             |
| パリティ(E): なし 🔽                                     |             |
| ストップ ビット(S): 1 🔽 🔽                                |             |
| 70-制御(以) (第111-1-1-1-1-1-1-1-1-1-1-1-1-1-1-1-1-1- |             |
|                                                   |             |
| 既定値に戻す(B)                                         |             |
|                                                   |             |
| OK キャンセル 適用                                       | ( <u>A)</u> |

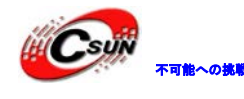

#### 1.2 起動用 TF カード作成

何にもないの TF カードから直接ボードを起動できません、PC 上に専用の書き込みツー ル「SD-Flasher.exe」で BIOS (即ち bootloader)を SD カードに書き込んで起動できます。 そして、書き込んだ BIOS は PC 側直接見えません。サムスン社は既に 「IROM\_SD\_Fusing\_tool.exe」こういうツールを提供しています。

株式会社日昇テクノロジー

#### 1.2.1 WindowsXP上BIOSの書き込み

ある NotePC の内蔵 SD カードリーダは正常書き込む事が出来ないという報告を受けて いますが、我々はぶつかったことがありませんので、原因を究明していません。この場合 であれば、USB カードリーダを使って再度お試しください。なお、「SD-Flasher.exe」とい うツールは 130M を空白領域として分割しますので、256M 以下の TF カードを使えません、 こちら46 以上の TF カードをお勧めます。

1. ¥tools¥SD-Flasher.exe を起動する。

| FriendlyARE SD Memory Car           | d Fusing Tool |           |        |           |
|-------------------------------------|---------------|-----------|--------|-----------|
|                                     |               |           |        |           |
| Image File to Fuse                  |               |           |        |           |
| D:\superboot-20110511.bin           |               |           |        |           |
|                                     |               |           |        |           |
| SD Drive(s)                         |               |           |        |           |
| Name Physical Disk# Size            | Label         | Available | Result |           |
|                                     |               |           |        |           |
|                                     |               |           |        | Scan      |
|                                     |               |           |        |           |
|                                     |               |           |        |           |
|                                     |               |           |        |           |
| Keports                             |               |           |        |           |
|                                     |               |           |        |           |
|                                     |               |           |        | Fuse      |
|                                     |               |           |        |           |
|                                     |               |           |        |           |
|                                     |               |           |        |           |
| Designed by FriendlyARM             | ReFerret      | Relement  | Onit   |           |
| All rights reserved.   www.arm9.net | Rerormat!     | ReLayout! | Quit   | Ver: 1120 |
|                                     |               |           |        |           |

2、 ボタンを押して書き込む用の superboot を選択する。付属 DVD の: images/superboot-210-xxx.bin です (xxx は日付になります)。(日本語フォルダに置かな いでください。)

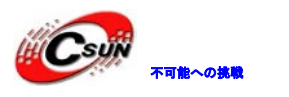

| 🔕 Friend      | lyARE SD Eemo                               | ry Card F             | using Tool |           |        |           |
|---------------|---------------------------------------------|-----------------------|------------|-----------|--------|-----------|
| D:\supe       | ile to Fuse<br>erboot-20110511.bi           | n                     |            |           |        |           |
| -SD Driv      | re (s)                                      |                       |            |           |        |           |
| Name          | Physical Disk#                              | Size                  | Label      | Available | Result |           |
|               |                                             |                       |            |           |        | Scan      |
| Reports       |                                             |                       |            |           |        |           |
|               |                                             |                       |            |           |        | Fuse      |
| Des<br>All ri | igned by Friendl<br>ghts reserved.   www.ar | <b>yARM</b><br>m9.net | ReFormat!  | ReLayout! | Quit   | Ver: 1120 |

3、FAT32フォーマットの TF カードを PC と接続して、"Scan"をクリックする。

| . (Super DOO)                      | -20110511.Ъі | in    |       |           |        |      |
|------------------------------------|--------------|-------|-------|-----------|--------|------|
|                                    |              |       |       |           |        |      |
| D Drive(s)                         |              |       |       |           |        |      |
| Name Phy                           | sical Disk#  | Size  | Label | Available | Result |      |
| I:                                 | Disk 2       | 1876M |       | Yes       |        |      |
|                                    |              |       |       |           |        | Scan |
|                                    |              |       |       |           |        |      |
|                                    |              |       |       |           |        |      |
|                                    |              |       |       |           |        |      |
|                                    |              |       |       |           |        |      |
| ports                              |              |       |       |           |        |      |
| eports                             |              |       |       |           |        |      |
| eports<br>Canning                  | k(s)         |       |       |           |        |      |
| eports<br>canning<br>'ound 1 Disl  | k (s)        |       |       |           |        | Fuse |
| eports<br>Canning<br>Cound 1 Disl  | k(s)         |       |       |           |        | Fuse |
| eports<br>Ceanning<br>Cound 1 Disl | k (s)        |       |       |           |        | Fuse |

4、"Fuse"をクリックして superboot が TF カードに書き込まれる。

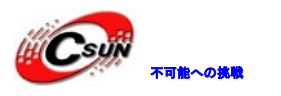

| Friendl              | yARE SD Eeno                       | ry Card I        | Fusing Tool |                  |                     |           |
|----------------------|------------------------------------|------------------|-------------|------------------|---------------------|-----------|
| Image Fi<br>D:\super | ile to Fuse                        | n                |             |                  |                     |           |
| SD Drive             | e (s)                              |                  |             |                  |                     |           |
| Name                 | Physical Disk#<br>Disk 2           | Size<br>1876M    | Label       | Available<br>Yes | Result<br>Succeeded |           |
|                      |                                    |                  |             |                  |                     | Scan      |
| Reports              |                                    |                  |             |                  |                     |           |
| Fusing.              |                                    |                  |             |                  |                     |           |
| 6410 su<br>1 Total   | perboot Image<br>., 1 Succeeded, O | Failed, O S      | Skipped     |                  |                     | Fuse      |
| Desi<br>All rig      | gned by Friend                     | IyARM<br>rm9.net | ReFormat!   | ReLayout!        | Quit                | Ver: 1120 |

Superboot を書き込み後 TF カードからは見えない。確認するには下記手順:TF カードをボ ードに差込んで、S2 を "SDBOOT"に設定し電源を入れる。すると、LED1 が点滅すれば、 Superboot が正常に動いている。

#### 1.2.2 Windows7上BIOSの書き込み

1、¥tools¥SD-Flasher.exe を起動する。※管理者として実行する必要。

| 😂 SD-Flasher |   |                            | 12,213 KB |
|--------------|---|----------------------------|-----------|
|              |   | 開く(0)                      |           |
| •            |   | 管理者として実行(A)                |           |
|              |   | 互換性のトラブルシューティング(Y)         |           |
|              | ∕ | Kingsoft AntiVirusでスキャンします |           |
|              | 6 | MyWinLocker •              |           |
|              | 1 | Add to archive             |           |
|              |   | Add to "CD_Elasher.cor"    |           |

2、 "Select your Machine…"の提示画面が表示されます。 "Mini210/Tiny210"を選ん で「Next」ボタンを押す。

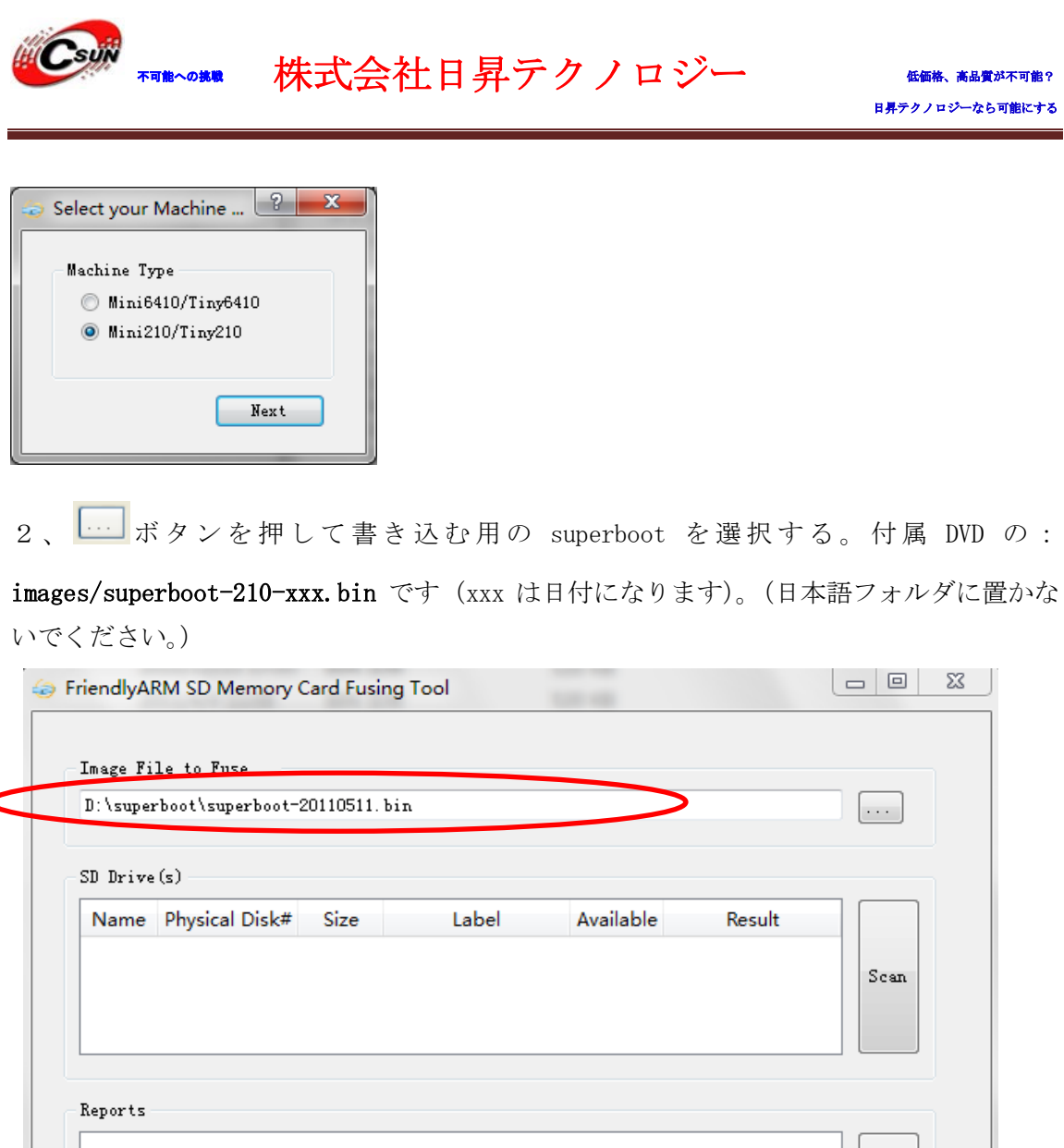

|  |                                                                |           |           |      | Fuse      |
|--|----------------------------------------------------------------|-----------|-----------|------|-----------|
|  | Designed by FriendlyARM<br>All rights reserved.   www.arm9.net | ReFormat! | ReLayout! | Quit | Ver: 1117 |

3、FAT32 フォーマットの TF カードを PC と接続して、"Scan"をクリックする。

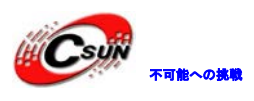

| D:\supe:                          | rboot\superboot-                  | 20110511.bii     | n                   |           |        |      |
|-----------------------------------|-----------------------------------|------------------|---------------------|-----------|--------|------|
| SD Drive<br>Name<br>J:            | a (s)<br>Physical Disk#<br>Disk 1 | Size<br>1876M FF | Label<br>RIENDLYARM | Available | Result | Scan |
| Reports<br>Scannin<br>Found 1<br> | g<br>Disk(s)                      |                  |                     |           |        | Fuse |

4、

"ReLayout"をクリックして、下記提示が出て来る:

| 🕹 Re | elay | yout Disk                                        |
|------|------|--------------------------------------------------|
| 4    |      | All data in the Disk will be lost, are you sure? |
|      |      | <u>Y</u> es <u>N</u> o                           |

"Yes"をクリックして、自動分割する。少し時間がかかる。

終了するとボリューム名が"FriendlyARM"に変更して利用可になる。

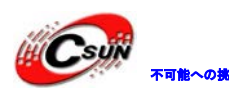

▼7巻~0#■ 株式会社日昇テクノロジー

|                       | Doot\superboot-;                | 20110511. bin     |       |                  |        |      |
|-----------------------|---------------------------------|-------------------|-------|------------------|--------|------|
| J Drive<br>Name<br>J: | (s)<br>Physical Disk#<br>Disk 1 | Size<br>1876M FRI | Label | Available<br>Ves | Result | Scan |
|                       |                                 |                   |       |                  |        |      |
| eports                |                                 |                   |       |                  |        |      |
| Scannin;<br>Yound 1   | g<br>Disk(s)                    |                   |       |                  |        |      |
|                       |                                 |                   |       |                  |        | Fuse |

5、"Fuse"をクリックして superboot が TF カードに書き込まれる。

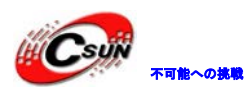

日昇テクノロジーなら可能にする

|                              | rboot\superboot-;     | 20110511. | bin         |           |           |      |
|------------------------------|-----------------------|-----------|-------------|-----------|-----------|------|
| D Drive<br>Name              | (s)<br>Physical Disk# | Size      | Label       | Available | Result    |      |
| J:                           | Disk 1                | 1876M     | FRIENDLYARM | Yes       | Succeeded | Scan |
|                              |                       |           |             |           |           |      |
|                              |                       |           |             |           |           |      |
|                              |                       |           |             |           |           |      |
| eports<br>Tusing.            |                       |           |             |           |           |      |
| eports<br>Tusing.<br>3410 su | <br>perboot Image     |           |             |           | -         |      |

Superboot を書き込み後 TF カードからは見えない。確認するには下記手順: TF カードをボ ードに差込んで、S2 を "SDBOOT"に設定し電源を入れる。すると、LED1 が点滅すれば、 Superboot が正常に動いている。

#### 1.2.3 TFカードの元状態に戻す

※この機能は Windows7 のみで使えます。

SD-Flasher.exe は Superboot を書き込むため、130M スペースを分化し保留します。TF カードは開発ボードに使わない場合、TF カードの元状態に戻したいかもしれません。以下の方法で SD-Flasher.exe を再起動し、"ReFormat"機能で実現できます。

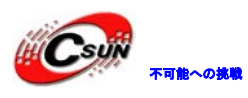

日昇テクノロジーなら可能にする

|                    |                       | 20110311. | DIR         |           |           |      |
|--------------------|-----------------------|-----------|-------------|-----------|-----------|------|
| D Drive            | (s)<br>Physical Disk# | Size      | Label       | Available | Result    |      |
| J:                 | Disk 1                | 1876M     | FRIENDLYARM | Yes       | Succeeded | Saap |
| aports             |                       |           |             |           |           |      |
|                    | · · · · · ·           |           |             |           | ^         |      |
| Fusing.<br>3410 su | perboot image         |           |             |           |           |      |

戻したい場合、先に「Scan」ボタンをクリック、次は「ReFormat」をクリックすると、 下記のウインドウが出てきます。

| la Relay | yout Disk                                        |
|----------|--------------------------------------------------|
|          | All data in the Disk will be lost, are you sure? |
|          | Yes <u>N</u> o                                   |

「Yes」ボタンをクリック、暫く待って完了後、「Scan」ボタンを押すと、TF カードはやき 込みできない状態に戻しました。(TF カードの本来状態に戻します)

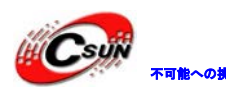

日昇テクノロジーなら可能にする

| FriendlyAf | RM SD Memory          | Card Fusir | ng Tool     |           |        |           |
|------------|-----------------------|------------|-------------|-----------|--------|-----------|
| T R:       | 1. A. R               |            |             |           |        |           |
| D:\super   | rboot\superboot-      | 20110511.1 | oin         |           |        |           |
|            |                       |            |             |           |        |           |
| - SU Urive | (s)<br>Physical Disk# | Size       | Label       | Available | Recult |           |
| J:         | Disk 1                | 1876M      | FRIENDLYARM | No        | Nesun  | Scan      |
|            |                       |            |             |           |        |           |
|            |                       |            |             |           |        |           |
| -Reports - | -                     |            |             |           |        |           |
| Found 1    | Disk(s)               |            |             |           |        | Fure      |
|            |                       |            |             |           |        | ruse      |
|            |                       |            |             |           |        |           |
| Desig      | gned by Friend        | IyARM      | ReFormat!   | ReLayout! | Quit   |           |
| , Air Higi | no reactived. J www.a | inio inot  |             |           |        | ver: 1117 |

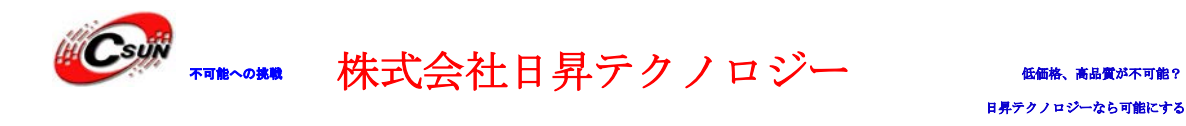

#### 1.3 システムの快速インストール

TF カードを利用して各システムのインストールなどを行うために、Superboot を書き 込み済みの TF カードに必要なシステムファイルを事前にコピーする。"FriendlyARM. ini" は必要なファイルの一つで、システムの種類及び関連ファイルを選択する。

#### 1.3.1 コンフィグファイル「FriendlyARM. ini」について

| FriendlyARM. iniコンフィグファイル内容                                                    |
|--------------------------------------------------------------------------------|
| #This line cannot be removed. by FriendlyARM(www.arm9.net)                     |
|                                                                                |
| CheckOneButton=No                                                              |
| Action = Install                                                               |
| OS = Android                                                                   |
|                                                                                |
| LowFormat = Yes                                                                |
| VerifyNandWrite = No                                                           |
|                                                                                |
| LCD-Mode = No                                                                  |
| CheckCRC32=No                                                                  |
|                                                                                |
| StatusType = Beeper   LED                                                      |
|                                                                                |
|                                                                                |
| Android-BootLoader = superboot-210.bin                                         |
| Android-Kernel = Android/zImage                                                |
| Android-CommandLine = root=/dev/mtdblock4 console=ttySAC0,115200 init=/linuxrc |
| androidboot.console=s3c2410_serial0 lcd=W50                                    |
| Android-RootFs-InstallImage = Android/rootfs_android.img                       |

項目説明:

| 項目名            | 説明                          |
|----------------|-----------------------------|
|                | セットによりデフォルト設定が違う            |
| CheckOneButton | "yes"の場合、ブートまたリセット時ボード上の任意キ |
|                | 一を押してから次の手順を行う              |

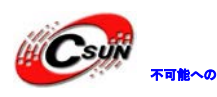

## 

|                    | "No"の場合、ブートまたリセット時自動に実施します、                           |
|--------------------|-------------------------------------------------------|
|                    | バッチ書込みの場合、"No"に設定したがよい。                               |
|                    | デフォルト"No"                                             |
| Action             | 実行予定のアクションを設定:Install/Run/Null、それぞ                    |
|                    | れの意味:                                                 |
|                    | Install - Nand Flashにインストール:                          |
|                    | Run - 直接SDカードから実行;                                    |
|                    | Null - アクションがなし、                                      |
|                    | 何にも設定しない場合もNULLの意味です。                                 |
|                    | デフォルト"Install"                                        |
| OS                 | インストール対象システムを設定、値は                                    |
|                    | Linux/WindowsCE6/Ubuntu/Android/UserBinのいずれか、         |
|                    | 中身にUserBinがOSなしデモまたは単一ファイルイメー                         |
|                    | ジ、例:uCos2、Rt-Thread等                                  |
|                    | デフォルト"Android"                                        |
| VerifyNandWrite    | "yes"の場合、書込み完了後検証を行う。(安全性を高                           |
|                    | める)                                                   |
|                    | "No"の場合、書込み完了後検証を行わない。(書込みス                           |
|                    | ピードを向上)                                               |
|                    | デフォルト"No"、一般に問題ないので、検証しなくて                            |
|                    | ₽ OK                                                  |
| LowFormat          | Nand FlashをLowフォーマットする。初期状態に戻す。                       |
|                    | デフォルト"Yes"                                            |
| StatusType         | 書込みの状態を提示可否、値が"LED""Beeper"のいず                        |
|                    | れかあるいは両方の組み合わせ(組み合わせ時" "を使                            |
|                    | う)                                                    |
|                    | デフォルト"LED Beeper"                                     |
| インストールあるいは動く時、A    | ndroidシステムに使われるイメージを定義します、                            |
| ディレクトリ、ディレクトリ区切    | Лり記号"/""¥"を含まれてもOK                                    |
| Android-BootLoader | Androidに使われるBootloaderイメージファイル名を指定                    |
|                    | 例: Android-BootLoader=Android/ u-boot_nand-ram256.bin |
|                    | (デフォルト)                                               |
| Android-Kernel     | インストール時Ubuntuに使われるカーネルイメージファ                          |
|                    | イル名                                                   |
|                    | 例: Android-BootLoader=Android/azImage_N43(デフォルト)      |

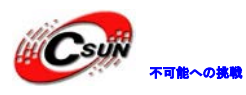

| Android-CommandLine       | Androidブートパラメーターを設定。ブートあるいは書込                            |
|---------------------------|----------------------------------------------------------|
|                           | みの方法により違いパラメーターを設定必要                                     |
|                           | ◆yaffs2ファイルシステムを使う場合、お勧めのパラメー                            |
|                           | ター(デフォルト):                                               |
|                           | Android-CommandLine = root=/dev/mtdblock2                |
|                           | rootfstype=yaffs2 init=/linuxrc                          |
|                           | console=ttySAC0,115200                                   |
|                           | LcdパラメータはLCDによってW50、A70とS70があります。                        |
|                           | ◆TFカードから直接実行の場合、デフォルトのパラメータ                              |
|                           | ーのままでOK                                                  |
| Android-RootFs-InstallIma | ファイルシステムイメージ名、現時点はyaffs2しかサポー                            |
| ge                        | トしない。                                                    |
|                           | 例 : Android-RootFs-InstallImage =                        |
|                           | Android/rootfs_android.img (デフォルト)                       |
| Android-RootFs-RunImage   | TFカードからAndroidを実行するとき利用するファイルシ                           |
|                           | ステムイメージ名。                                                |
|                           | 如: Android-RootFs-RunImage = Android/rootfs_android.ext3 |
|                           | デフォルト)                                                   |

メモ:

1. "#"を先頭に付けてコメントにします、Superboot は"#"の後ろの内容を読み込まないです。

2. 一行目の内容を変更できません、削除もできません。

#This line cannot be removed. by FriendlyARM(www.arm9.net)

#### 1.3.2 Android2.3 システムのインストール、更新

1、PC で弊社 HP で提供している images. zip を解凍して images フォルダ(付属 DVD にもある)を TF カードにコピーする。TF カードをボードの TF1 に挿入する。

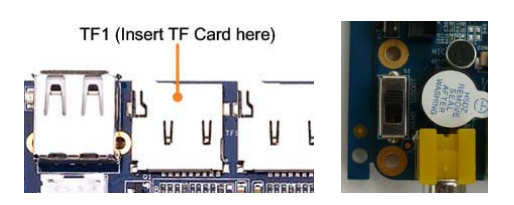

2、ボードのS2 switchを"SDBOOT"に設定する。

3、電源を入れる。ブザーが"ピ"と一回鳴て始めて、LCD 画面に進捗バーが表示されます。 "ピピ"と二回鳴ってインストール終わり、LCD 画面にインストール完了の提示があります。

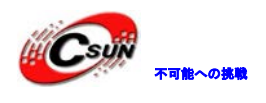

4、ボードの S2 switch を"NAND"に設定して起動すると、Android システムがインストールされ、起動する。

株式会社日昇テクノロジー

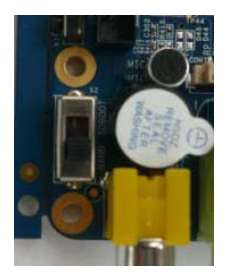

#### 1.3.3 Android4.0.3 システムのインストール、更新

Android4.0.3 の書き込み用ファイルは付属 DVD の「images/Android」フォルダーにあり ます、書込み方法は Android2.3 と同じですが、書込み用の「FriendlyARM.ini」は下記通 り修正必要です。(赤字内容)

#This line cannot be removed. by FriendlyARM(www.arm9.net)

CheckOneButton=No

Action=Install

OS=Android

VerifyNandWrite=No

low-format=No

LCD-Mode = No

Check CRC32=No

Status Type = Beeper | LED

#Android part

Android-BootLoader = Superboot210.bin

Android-Kernel = Android4.0.3/zImage

Android-CommandLine = root=/dev/mtdblock4 console=ttySAC0,115200 init=/linuxrc androidboot.console=s3c2410\_serial0 lcd=S70

Android-RootFs-InstallImage = Android4.0.3/rootfs\_android.img

メモ: Android-CommandLineのlcd パラメータは LCD の種類を設定されます、オプショ ンは W50、S70、A70 です。

#### 1.3.4 Linux システムのインストール、更新

インストール・更新前、下記2点を確認してください。

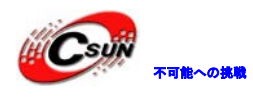

※1.Superboot は TF カードに既に書き込まれたという前提にします。(<u>1.2 起動用 TF カ</u> <u>-ド作成</u>を参照)

※2. 付属 DVD から Linux 用のイメージファイルを TF カードにコピーされたという前提に します。(付属 DVD から「images」丸ごとを TF カードにコピーしても Ok)

次はインストール・更新手順を説明します。

TF カード上の「images¥FriendlyARM.ini」を開いて下記のように修正してください。
※赤文字が修正内容

| FriendlyARM. iniコンフィグファイル内容                                                          |
|--------------------------------------------------------------------------------------|
| #This line cannot be removed. by FriendlyARM(www.arm9.net)                           |
|                                                                                      |
| CheckOneButton=No                                                                    |
| Action = Install                                                                     |
| OS = Linux                                                                           |
|                                                                                      |
| LowFormat = Yes                                                                      |
| VerifyNandWrite = No                                                                 |
|                                                                                      |
| LCD-Mode = No                                                                        |
| CheckCRC32=No                                                                        |
|                                                                                      |
| StatusType = Beeper   LED                                                            |
|                                                                                      |
| ######################################                                               |
| Android-BootLoader = superboot-210.bin                                               |
| Android-Kernel = Android/zImage                                                      |
| Android-CommandLine = root=/dev/mtdblock4 console=ttySAC0,115200 init=/linuxrc       |
| androidboot.console=s3c2410_serial0 lcd=W50                                          |
| Android-RootFs-InstallImage = Android/rootfs_android.img                             |
| ######################################                                               |
| Linux-BootLoader = superboot-210.bin                                                 |
| Linux-Kernel = Linux/zImage                                                          |
| Linux-CommandLine = root=/dev/mtdblock4 console=ttySAC0,115200 init=/linuxrc lcd=W50 |
| Linux-RootFs-InstallImage = Linux/rootfs_qtopia_qt4.img                              |
| (メモ・Linux-CommandLingのled パラメータが LCDの刑釆を指定 値け W50 S70 A7                             |

(メモ: Linux-CommandLine の lcd パラメータが LCD の型番を指定、値は W50, S70,A70 の何れかでも OK。)

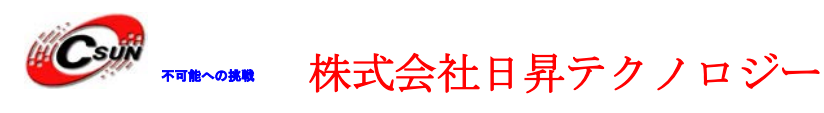

上記ファイルを修正した後、以下の内容も確認してください。

| ファイル名                               | 説明                            |
|-------------------------------------|-------------------------------|
| images¥superboot-210.bin            | Bootloader、Linux 或いは他の OS の起動 |
|                                     | (Android)をサポートします。TF カードに書    |
|                                     | き込んでも TF 起動カードを作成できる          |
| images¥Linux¥zImage                 | Linux カーネル、LCD の種類を自動認識できる    |
| images¥Linux¥ rootfs_qtopia_qt4.img | Linux のファイルシステムイメージ           |
| images¥FriendlyARM.ini              | 書込み時の設定ファイル                   |

2、PC で弊社 HP で提供している images. zip を解凍して images フォルダ(付属 DVD にもある)を TF カードにコピーする。TF カードをボードの TF1 に挿入する。

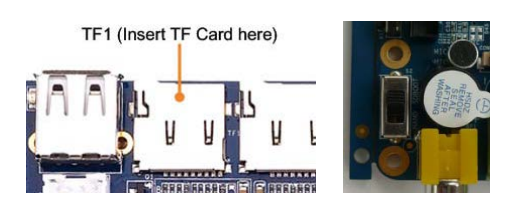

3、ボードのS2 switchを"SDBOOT"に設定する。

4、電源を入れる。ブザーが"ピ"と一回鳴て始めて、LCD 画面に進捗バーが表示されます。 "ピピ"と二回鳴ってインストール終わり、LCD 画面にインストール完了の提示があります。 5、ボードの S2 switch を"NAND"に設定して起動すると、Linux システムがインストール され、起動する。下記の画面は初めて Linux を起動時の様子。

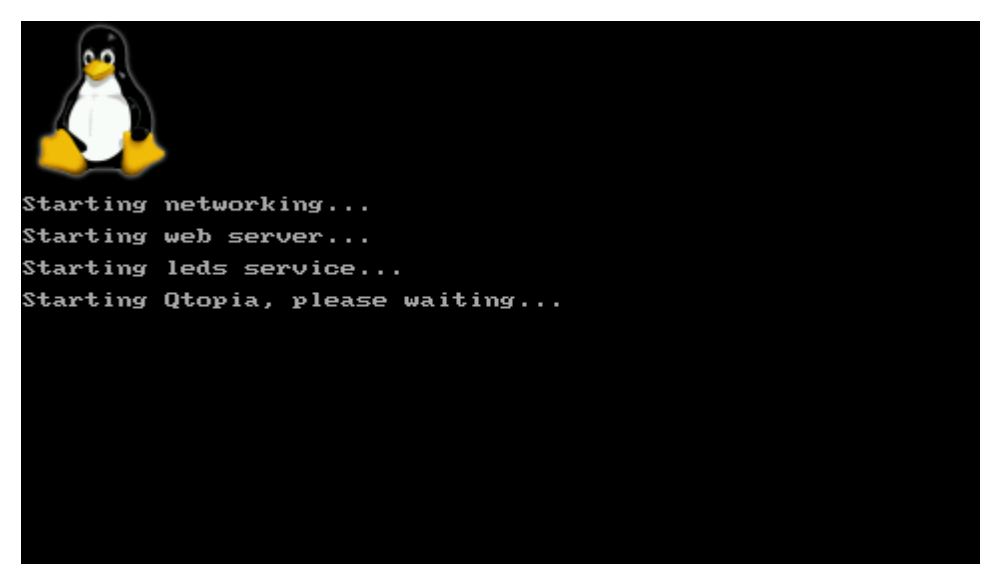

1線式高精度タッチパネルの場合、「/dev/touchscreen-1wire」を表示されます。

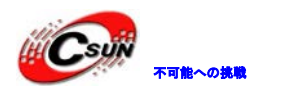

※初めて起動時、タッチパネルのリカリブレートを行えます。(正しくリカリブレートしな い場合、Linux 起動後、タッチパネル設定ファイル「/etc/pointercal」を削除して再起動 すれば、もう一回実施できます。或いは、Linux 起動後、USB マウスを接続し、タブ「設定」 →「リカリブレート」をクリックしても再度実施できます。)

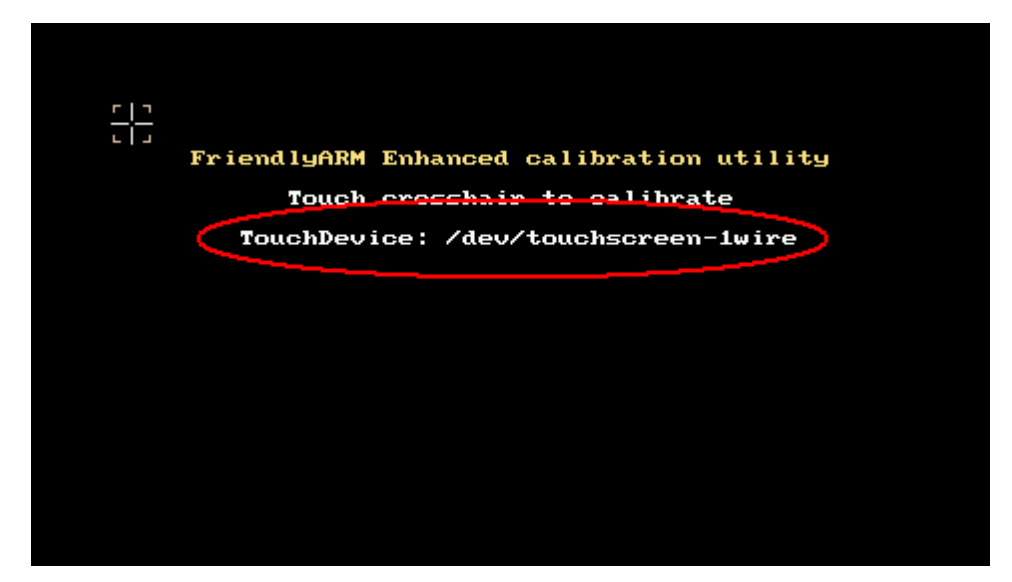

ARMチップ付けられるタッチパネルコントローラの場合、「/dev/touchsreen」を表示され ます。

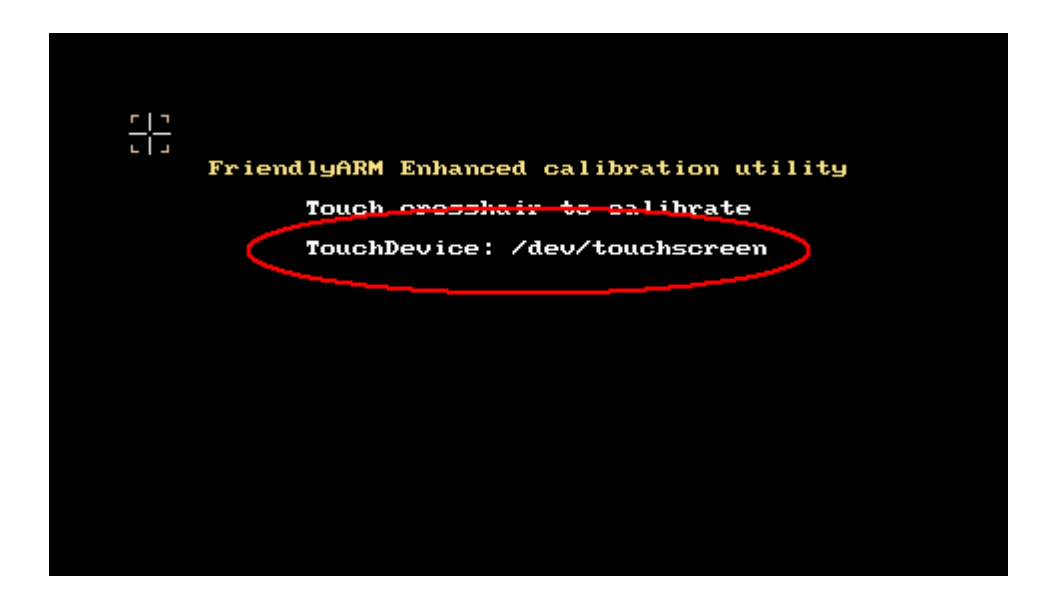